## Update TIA portal

In deze tutor word de update van TIA Portal, versie 16 uitgelegd. Het gaat dan om het systeem, niet om de HW catalogus.

In onderstaande tabel zie je in de linker kolom de instructie staan en in de rechter kolom een corresponderende figuur.

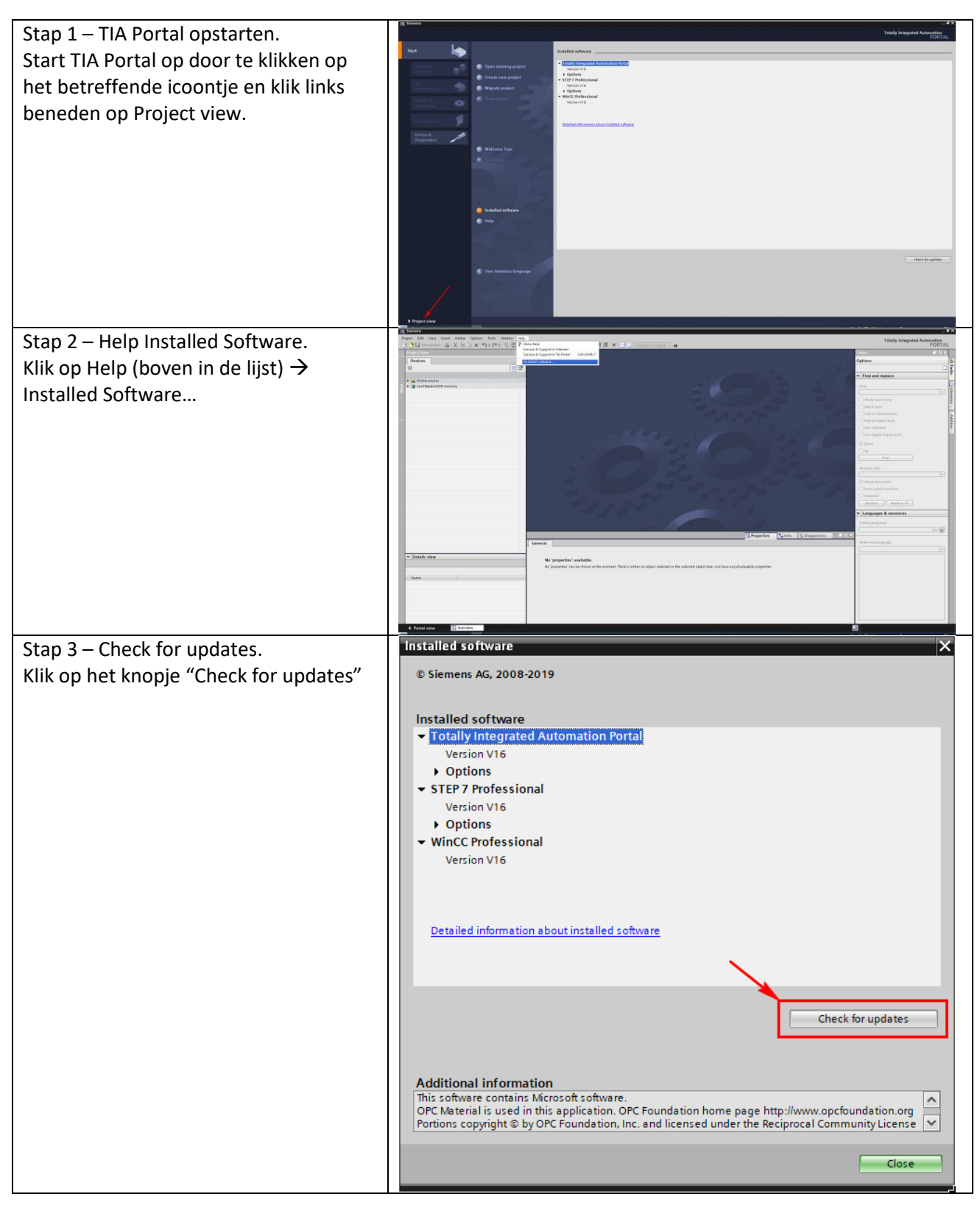

| Stap 4 – Update liist.                                                                                                    | TA Software Updater -                                                                                                    | ×                                  |
|----------------------------------------------------------------------------------------------------|----------------------------------------------------------------------------------------------------|------------------------------------|
| Afhankelijk van het systeem en de                                                                                                    | Totally Integrated Automat<br>UPDA                                                                                                    | tion<br>TER                        |
| aangehoden undates verschijnt een                                                                                                    | My downloads Cotons                                                                                                    | s <u>Help</u>                      |
| soortgelijke lijst                                                                                                    | Search for software up                                                                                                    | dates                              |
| Work do list of door bourtalings on                                                                                                    | Software Supportparkages<br>Product New version Size Download Status Install                                                                                                    |                                    |
|                                                                                                    | Image: Constant of the second second secon                   |                                    |
| download en Install te drukken.                                                                                                    | Totally Integrated Automation Penal V16     V16.0 Upd3     2.89 GB     Download     O%     Install     SIAATC WhoCP Runne Advanced Simulation     V16.0 Upd3                                                                                                    | - 11                               |
| Ondanks de melding dat dit op de                                                                                                    | SIMATC VinCC Parties     Simatc VinCC Parties     Simatc VinCC Parties     Simatc VinCC Part     Simatc     Simatc   |                                    |
| achtergrond kan (alleen het                                                                                                    |                                                                                                    |                                    |
| downloaden) is het toch beter om dit                                                                                                    |                                                                                                    | - 11-                              |
| gewoon af te maken.                                                                                                    |                                                                                                    |                                    |
|                                                                                                    | A Very see place the TM Stationer Mediate during a described                                                                                                    |                                    |
|                                                                                                    | The download will continue in the background.                                                                                                    |                                    |
|                                                                                                    | I I I A Seftware Uodster                                                                                                    | ×                                  |
| lijdens download zie je dit beeld.                                                                                                    | Totally Integrated Automat                                                                                                    | tion                               |
| Het kan voorkomen dat de "BITS"                                                                                                    | My downloads Options                                                                                                    | s <u>Help</u>                      |
| service stopt. Ga naar "Services" en                                                                                                    | Available software updates                                                                                                    | dates                              |
| herstart de BITS service.                                                                                                    | Search for Software up                                                                                                    |                                    |
| Sluit daarna het systeem af en start het                                                                                                    | Product New version Size Download Status install           OTA hotel product         V16 Ups2         128.54 MB         Downloaded         100%         Install                                                                                                    |                                    |
| weer op.                                                                                                    | TAP Antial Project Server V16.0 Upd2  Totaly helegrated Automation Portal V16 V16.0 Upd3 2.89 GB Cancel download 677% Install CENTROL Lower Account Conclusion V16.0 Upd3                                                                                                    |                                    |
| Daarna moet de update weer lopen.                                                                                                    | Similar trans. Trans. Annual and an annual simulation The Portial Project Server V16.0 Upd2 SMART: Who Charine Professional Simulation V16.0 Upd2                                                                                                    |                                    |
|                                                                                                    | SMATIC STEP 7 Prof - STEP 7 Safety - WinCC Prof V16.0 Upd3                                                                                                    |                                    |
|                                                                                                    |                                                                                                    |                                    |
|                                                                                                    |                                                                                                    |                                    |
|                                                                                                    |                                                                                                    |                                    |
|                                                                                                    |                                                                                                    | -                                  |
|                                                                                                    | You can close the TIA Software Updater during a download.     The download will continue in the background.     1.86 GB of 2.89 GB downloaded, 1 min 23 sec ren                                                                                                    | maining.                           |
|                                                                                                    | You can close The TAS Software Updater during a download.     The download will continue in the background.     186 GB of 2.89 GB downloaded, 1 min 23 sec ren                                                                                                    | maining.                           |
| Bij installeren komt de vraag of de                                                                                                    | You can close The THS 307hvane Updater during a download.     The download will continue in the background.     186 GB of 2.89 GB downloaded, 1 min 23 sec ren                                                                                                    | maining.                           |
| Bij installeren komt de vraag of de<br>betreffende app, wijzigingen aan het                                                                                                    | You can chee The TA's 50 Tware Updater during a download.     160 GB of 2.89 GB downloaded, 1 min 23 sec ref                                                                                                    | maining.                           |
| Bij installeren komt de vraag of de<br>betreffende app, wijzigingen aan het<br>systeem mag maken.                                                                                                    | Vou can chee The TAS 507tware Updater during a download.<br>The download will continue in the background.<br>1.66 GB of 2.89 GB downloaded, 1 min 23 sec ref                                                                                                    | maining.                           |
| Bij installeren komt de vraag of de<br>betreffende app, wijzigingen aan het<br>systeem mag maken.<br>Dat is wel zo verstandig. Beantwoord                                                                                                    | You can chee The This Software Updater during a download.     186 GB of 2.89 GB downloaded, 1 min 23 sec ren                                                                                                    | maining.                           |
| Bij installeren komt de vraag of de<br>betreffende app, wijzigingen aan het<br>systeem mag maken.<br>Dat is wel zo verstandig. Beantwoord<br>met "IA" Vaak komt de vraag om de                                                                                                    | You can chee The This Software Updater during a download.     1.60 GB of 2.89 GB downloaded, 1 min 23 sec ref                                                                                                    | maining.                           |
| Bij installeren komt de vraag of de<br>betreffende app, wijzigingen aan het<br>systeem mag maken.<br>Dat is wel zo verstandig. Beantwoord<br>met "JA". Vaak komt de vraag om de                                                                                                    | Vou car clear Bri TA Software Updater during a download.<br>1.60 GB of 2.89 GB downloaded, 1 min 23 sec ref<br>1.60 GB of 2.89 GB downloaded, 1 min 23 sec ref                                                                                                    | maining.                           |
| Bij installeren komt de vraag of de<br>betreffende app, wijzigingen aan het<br>systeem mag maken.<br>Dat is wel zo verstandig. Beantwoord<br>met "JA". Vaak komt de vraag om de<br>taal te kiezen. Maak dezelfde keuze(s)<br>als hij de installatie                                                                                                    | Vou car close în TA Software Updater during a download.<br>1.60 GB of 2.80 GB downloaded, 1 min 23 sec rer<br>1.60 GB of 2.80 GB downloaded, 1 min 23 sec rer                                                                                                    | naning.                            |
| Bij installeren komt de vraag of de<br>betreffende app, wijzigingen aan het<br>systeem mag maken.<br>Dat is wel zo verstandig. Beantwoord<br>met "JA". Vaak komt de vraag om de<br>taal te kiezen. Maak dezelfde keuze(s)<br>als bij de installatie.                                                                                                    | Vou car close în TA Software Updater during a download.<br>1.66 GB d12.89 GB downloaded, 1 min 23 sec ret<br>1.66 GB d12.89 GB downloaded, 1 min 23 sec ret                                                                                                    | nahing.                            |
| Bij installeren komt de vraag of de<br>betreffende app, wijzigingen aan het<br>systeem mag maken.<br>Dat is wel zo verstandig. Beantwoord<br>met "JA". Vaak komt de vraag om de<br>taal te kiezen. Maak dezelfde keuze(s)<br>als bij de installatie.<br>Herstart na update!!                                                                                                    | You can chee The This Software Updater during a download.     1.60 GB of 2.80 GB downloaded, 1 min 23 sec; ref                                                                                                    |                                    |
| Bij installeren komt de vraag of de<br>betreffende app, wijzigingen aan het<br>systeem mag maken.<br>Dat is wel zo verstandig. Beantwoord<br>met "JA". Vaak komt de vraag om de<br>taal te kiezen. Maak dezelfde keuze(s)<br>als bij de installatie.<br>Herstart na update!!<br>Herhaal de stappen 1 – 2 – 3 en 4.                                                                  | Voc car close The This Software Updater during a download.     1.60 GB of 2.80 GB downloaded, 1 min 23 sec ref                                                                                                    |                                    |
| Bij installeren komt de vraag of de<br>betreffende app, wijzigingen aan het<br>systeem mag maken.<br>Dat is wel zo verstandig. Beantwoord<br>met "JA". Vaak komt de vraag om de<br>taal te kiezen. Maak dezelfde keuze(s)<br>als bij de installatie.<br>Herstart na update!!<br>Herhaal de stappen 1 – 2 – 3 en 4.<br>De update lijst is nu leeg.                                   | Voc car close The This Software Updater during a Bownhoad.     1.60 GB of 2.80 GB downhoaded, 1 min 23 sec ret                                                                                                    | x<br>Nion<br>TEP                   |
| Bij installeren komt de vraag of de<br>betreffende app, wijzigingen aan het<br>systeem mag maken.<br>Dat is wel zo verstandig. Beantwoord<br>met "JA". Vaak komt de vraag om de<br>taal te kiezen. Maak dezelfde keuze(s)<br>als bij de installatie.<br>Herstart na update!!<br>Herhaal de stappen 1 – 2 – 3 en 4.<br>De update lijst is nu leeg.<br>Melding: "Software up to date" | Voc can close The This Software Updater during a Bownhoad.     1.65 GB of 2.85 GB downhoaded, 1 min 23 sec ref                                                                                                    | ×<br>ion<br>TER<br>iss             |
| Bij installeren komt de vraag of de<br>betreffende app, wijzigingen aan het<br>systeem mag maken.<br>Dat is wel zo verstandig. Beantwoord<br>met "JA". Vaak komt de vraag om de<br>taal te kiezen. Maak dezelfde keuze(s)<br>als bij de installatie.<br>Herstart na update!!<br>Herhaal de stappen 1 – 2 – 3 en 4.<br>De update lijst is nu leeg.<br>Melding: "Software up to date" | Voc can chee The This Software Updater during a download.     1.60 GB of 2.80 GB downloaded, 1 min 23 sec ref     Totally Integrated Automat     UPDA     Totally Integrated Automat     UPDA     Control of the optimized of the optimized of  | ×<br>tion<br>TER<br>i tisk<br>tesk |
| Bij installeren komt de vraag of de<br>betreffende app, wijzigingen aan het<br>systeem mag maken.<br>Dat is wel zo verstandig. Beantwoord<br>met "JA". Vaak komt de vraag om de<br>taal te kiezen. Maak dezelfde keuze(s)<br>als bij de installatie.<br>Herstart na update!!<br>Herhaal de stappen 1 – 2 – 3 en 4.<br>De update lijst is nu leeg.<br>Melding: "Software up to date" | Voc can chee The TAS 50% are Updater from a download.     1.60 GB of 2.80 GB download et al. 1 min 23 sec ref     Control of the background.     1.60 GB of 2.80 GB download et al. 1 min 23 sec ref     Control of the background.     I min 23 sec ref     Control of the background.     I min 23 sec ref     Control of the background.     I min 23 sec ref     Control of the background.     I min 23 sec ref     Control of the background.     I min 23 sec ref     Control of the background.     I min 23 sec ref                                                                                                    | ×<br>ion<br>TER<br>isto<br>dates   |
| Bij installeren komt de vraag of de<br>betreffende app, wijzigingen aan het<br>systeem mag maken.<br>Dat is wel zo verstandig. Beantwoord<br>met "JA". Vaak komt de vraag om de<br>taal te kiezen. Maak dezelfde keuze(s)<br>als bij de installatie.<br>Herstart na update!!<br>Herhaal de stappen 1 – 2 – 3 en 4.<br>De update lijst is nu leeg.<br>Melding: "Software up to date" | • You can che the This Software Updater from a download.         1.00 GB of 2.00 GB download dd, 1 min 23 sec ref             • I download will continue in the background.             • I download ddi continue in the background.             • I download ddi continue in the background.              <                                                                                                    | X<br>ion<br>TER<br>isbo            |
| Bij installeren komt de vraag of de<br>betreffende app, wijzigingen aan het<br>systeem mag maken.<br>Dat is wel zo verstandig. Beantwoord<br>met "JA". Vaak komt de vraag om de<br>taal te kiezen. Maak dezelfde keuze(s)<br>als bij de installatie.<br>Herstart na update!!<br>Herhaal de stappen 1 – 2 – 3 en 4.<br>De update lijst is nu leeg.<br>Melding: "Software up to date" | Voc doe ten The 18 Software Updater      Voc doe ten The 18 Software Updater      Voc doe ten The 28 Software Updater      Voc doe ten The 28 Software      | ×<br>ion<br>TER<br>itso<br>idates  |
| Bij installeren komt de vraag of de<br>betreffende app, wijzigingen aan het<br>systeem mag maken.<br>Dat is wel zo verstandig. Beantwoord<br>met "JA". Vaak komt de vraag om de<br>taal te kiezen. Maak dezelfde keuze(s)<br>als bij de installatie.<br>Herstart na update!!<br>Herhaal de stappen 1 – 2 – 3 en 4.<br>De update lijst is nu leeg.<br>Melding: "Software up to date" | Voc car che Rh Th 35 Ofware Updater                                                                                                    | × Kon<br>TER<br>dates              |
| Bij installeren komt de vraag of de<br>betreffende app, wijzigingen aan het<br>systeem mag maken.<br>Dat is wel zo verstandig. Beantwoord<br>met "JA". Vaak komt de vraag om de<br>taal te kiezen. Maak dezelfde keuze(s)<br>als bij de installatie.<br>Herstart na update!!<br>Herhaal de stappen 1 – 2 – 3 en 4.<br>De update lijst is nu leeg.<br>Melding: "Software up to date" | Voc can che the This Software Updater      Voc can che the This Software Updater      I als Colle of 2.80 CB downloaded, 1 min 23 sec ref      Voc can che the This Software Updater      Voc can che the This Software Updater      Voc can che the the Updater      Voc can che the the Updater      Voc can che the the Updater      Voc can che the the Updater      Voc can che the the Updater      Voc can che the the Updater      Voc can che the the Updater      Voc can che the the Updater      Voc can che the the Updater      Voc can che the the Updater      Voc can che the the Updater      Voc can che the the Updater      Voc can che the the the Updater      Voc can che the the the Updater      Voc can c | X Non<br>TER<br>dates              |
| Bij installeren komt de vraag of de<br>betreffende app, wijzigingen aan het<br>systeem mag maken.<br>Dat is wel zo verstandig. Beantwoord<br>met "JA". Vaak komt de vraag om de<br>taal te kiezen. Maak dezelfde keuze(s)<br>als bij de installatie.<br>Herstart na update!!<br>Herhaal de stappen 1 – 2 – 3 en 4.<br>De update lijst is nu leeg.<br>Melding: "Software up to date" | Voc can che the The 35 drivers lighter driving a download.     100 GB of 2.80 GB download dl, 1 min 23 sec ref     100 GB of 2.80 GB download dl, 1 min 23 sec ref     100 GB of 2.80 GB download dl, 1 min 23 sec ref                                                                                                    | × tion<br>TER<br>to tab<br>dates   |
| Bij installeren komt de vraag of de<br>betreffende app, wijzigingen aan het<br>systeem mag maken.<br>Dat is wel zo verstandig. Beantwoord<br>met "JA". Vaak komt de vraag om de<br>taal te kiezen. Maak dezelfde keuze(s)<br>als bij de installatie.<br>Herstart na update!!<br>Herhaal de stappen 1 – 2 – 3 en 4.<br>De update lijst is nu leeg.<br>Melding: "Software up to date" | Vor dar dare file The Software Lighter during a dwinted.      100 GB of 2.28 0 GB dowinkeded, 1 min 23 sec ref      100 GB of 2.28 0 GB dowinkeded, 1 min 23 sec ref      100 GB of 2.28 0 GB dowinkeded, 1 min 24 sec ref      100 GB of 2.28 0 GB dowinkeded, 1 min 24 sec ref      100 GB of 2.28 0 GB dowinkeded, 1 min 24 sec ref      100 GB of 2.28 0 GB dowinkeded, 1 min 24 sec ref      100 GB of 2.28 0 GB dowinkeded, 1 min 24 sec ref      100 GB of 2.28 0 GB dowinkeded, 1 min 24 sec ref      100 GB of 2.28 0 GB dowinkeded, 1 min 24 sec ref      100 GB of 2.28 0 GB dowinkeded, 1 min 24 sec ref      100 GB of 2.28 0 GB dowinkeded, 1 min 24 sec ref      100 GB of 2.28 0 GB dowinkeded, 1 min 24 sec ref      100 GB of 2.28 0 GB dowinkeded, 1 min 24 sec ref      100 GB of 2.28 0 GB dowinkeded, 1 m | × lion<br>TER<br>I dates           |
| Bij installeren komt de vraag of de<br>betreffende app, wijzigingen aan het<br>systeem mag maken.<br>Dat is wel zo verstandig. Beantwoord<br>met "JA". Vaak komt de vraag om de<br>taal te kiezen. Maak dezelfde keuze(s)<br>als bij de installatie.<br>Herstart na update!!<br>Herhaal de stappen 1 – 2 – 3 en 4.<br>De update lijst is nu leeg.<br>Melding: "Software up to date" | To can case the TA Software lighted range a sovewald.     180 GB of 23 90 GB downloaded, 1 min 23 sec cer                                                                                                    | × ion<br>TER<br>Itel               |
| Bij installeren komt de vraag of de<br>betreffende app, wijzigingen aan het<br>systeem mag maken.<br>Dat is wel zo verstandig. Beantwoord<br>met "JA". Vaak komt de vraag om de<br>taal te kiezen. Maak dezelfde keuze(s)<br>als bij de installatie.<br>Herstart na update!!<br>Herhaal de stappen 1 – 2 – 3 en 4.<br>De update lijst is nu leeg.<br>Melding: "Software up to date" | To can case the TA Software Updater damp a Sovewald      To can case the TA Software Updater      To can case the TA Software Updater      To can case the the TA Software Updater      To can case the the TA Software Updater      To can case the the TA Software Updater      To can case the the TA Software Updater      To can case the the TA Software Updater      To can case the the TA Software Updater      To can case the the TA Software Updater      To can case the the TA Software Updater      To can case the the TA Software Updater      To can case the the TA Software Updater      To can case the the TA Software Updater      To can case the the TA Software Updater      To can case the the TA Software Updater      To ca | X<br>Ion<br>TER<br>M Its:          |